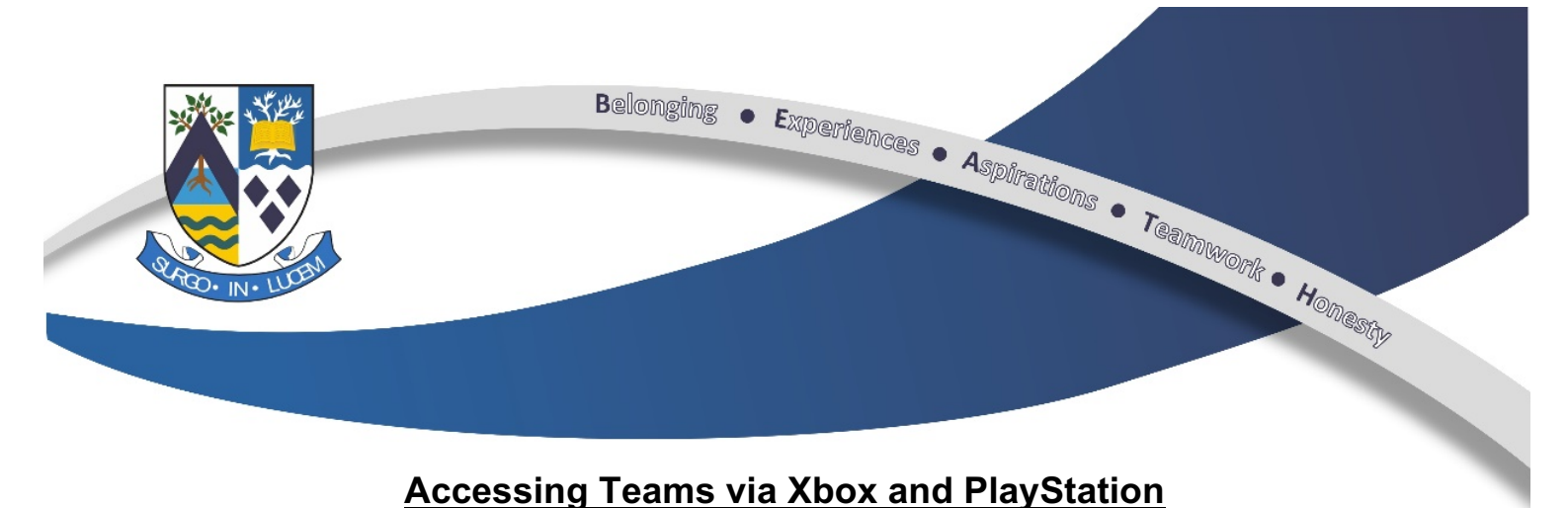

## <u>Xbox</u>

- 1. Plug a keyboard into the Xbox USB slot
- 2. Go to my games and apps
- 3. Find Microsoft Edge and select
- 4. Enter the URL https://glow.rmunify.com
- 5. Once loaded enter your GLOW username and password.
- 6. Click on to TEAMS
- 7. You can then access all the online content for home learning
- 8. To move around you use the Xbox control or plug in a mouse
- 9. Use a headset to interact if you have one
- 10. Follow this link for a useful video tutorial: https://www.youtube.com/watch?v=rWTwAfLKbkU

## **PlayStation**

- 1. Go to the library and find options for games and application
- 2. Go into applications and you will find the internet browser it's a WWW with dots around it
- 3. Enter the URL <a href="https://glow.rmunify.com">https://glow.rmunify.com</a>
- 4. Enter your GLOW username and password
- 5. You can then access all the online content for home learning
- 6. Use a headset to interact is you have one
- 7. Follow this link for a useful video tutorial: <u>https://www.youtube.com/watch?v=mHTHaXhccDE</u>

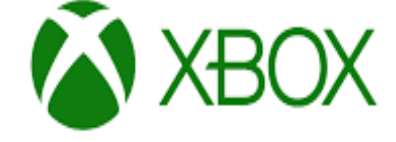